### **STUDY** analysis

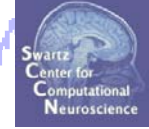

Task 1 Load/plot/use STUDY ERSP data Task 2 Cluster ERP image (IC polarity) Task 3 Cluster ERP analysis

#### Exercise...

# **STUDY** analysis

Support and the second of the second of the

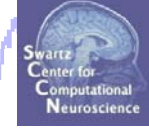

Task 1 Load/plot/use STUDY ERSP data Task 2 Cluster ERP image (IC polarity) Task 3 Cluster ERP analysis

Exercise...

#### Task 1: Load data from commandline

for any many many and the second of the second of the seco

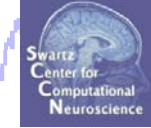

\*\* Where is the raw data stored? Data for each subject is stored in the file path of that subject (STUDY.datasetinfo(subj).filepath) \*\* What is it called? File name format: 'setname.extension' extension = '.ica\*' or '.dat\*' (for channel data) for example: S01 attend1 posl.icaerp % ERP data S01 attend1 posl.icaersp % ERSP data S01 attend1 posl.icaitc % ITC data S01 attend1 pos1.icaspec % Power spectrum data S01 attend1 posl.icatopo % Scalp map data

% Example of channel data file name: S01\_attend1\_pos1.daterp % ERP data

### Task 1: Load individual ERSPs

wedness man man down marker proved when the second

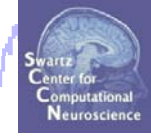

% load ERSP data for all ICs in a single cluster:

```
clust = 5; % choose a cluster
cond = 1; % choose experimental condition
tmlims = [0 1000]; % time limits (ms)
frqlims = [0 40]; % frequency limits (Hz)
```

```
for ic = 1:size(STUDY.cluster(clust).sets,2) % all cluster members
    setidx = STUDY.cluster(clust).sets(cond,ic);
    comp = STUDY.cluster(clust).comps(ic);
    [logersp(:,:,ic), logfreqs, timevals, params, baseersp] = ...
        std_readersp(ALLEEG, setidx, comp, tmlims, frqlims);
end;
```

```
~~~~~
```

## Task 1: Load individual ERSPs

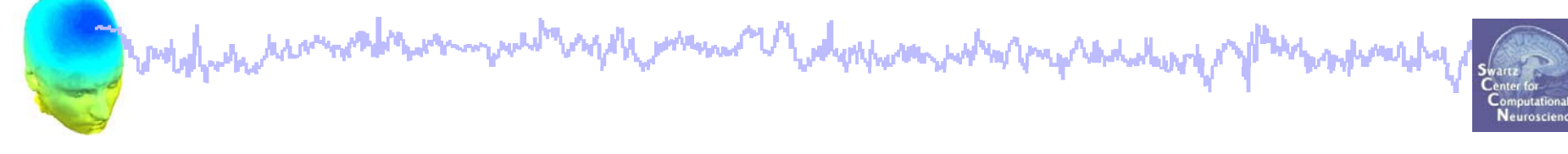

#### % Check imported variables in workspace:

#### >> whos logersp logfreqs timevals params baseersp

| Name     | Size     | Bytes  | Class  |
|----------|----------|--------|--------|
| baseersp | 91x1     | 728    | double |
| logersp  | 91x106x7 | 540176 | double |
| logfreqs | 1x91     | 728    | double |
| params   | 1x1      | 4432   | struct |
| timevals | 1x106    | 848    | double |

# Task 3: PLOT individual ERSPs

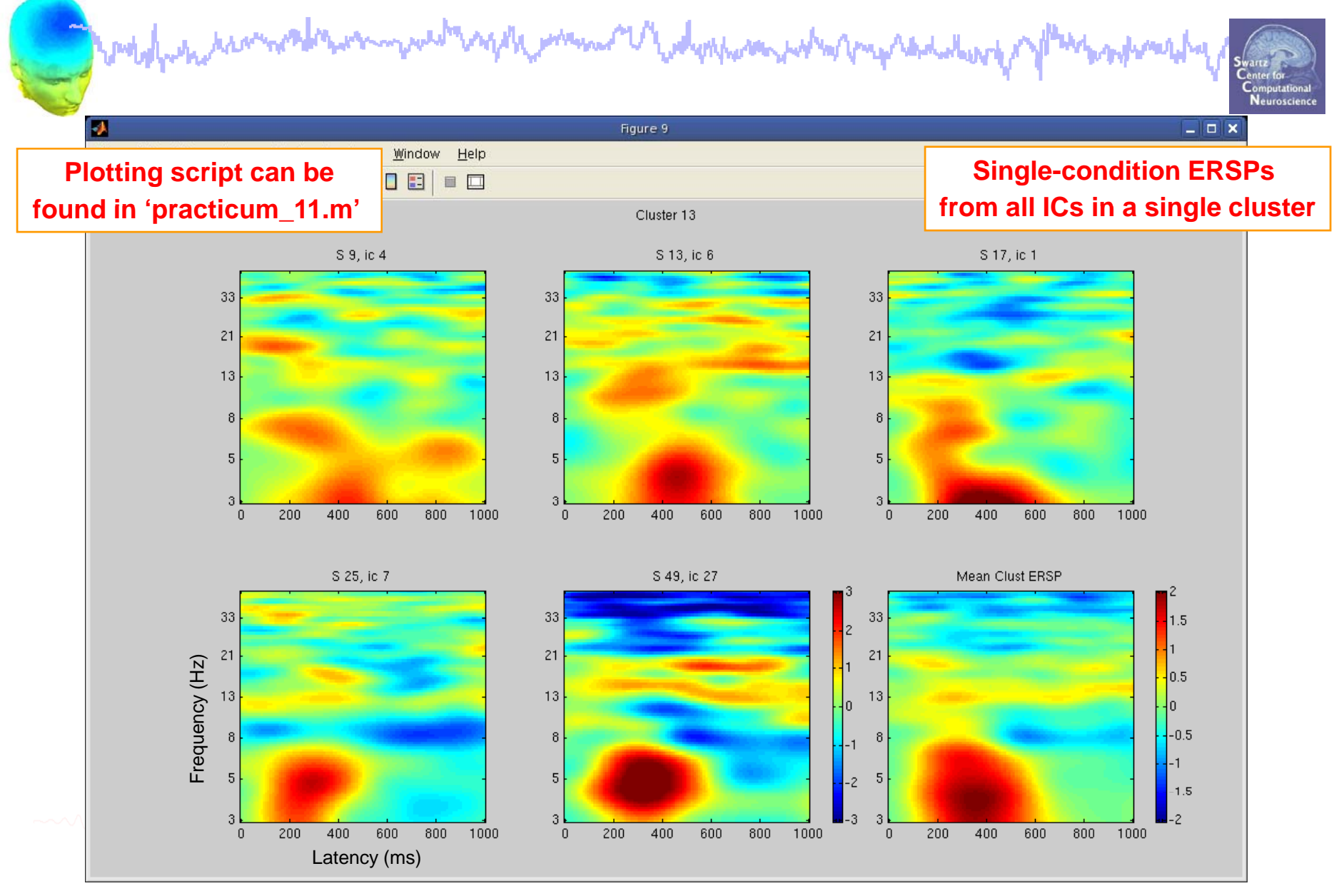

# Task 1: Raw data files

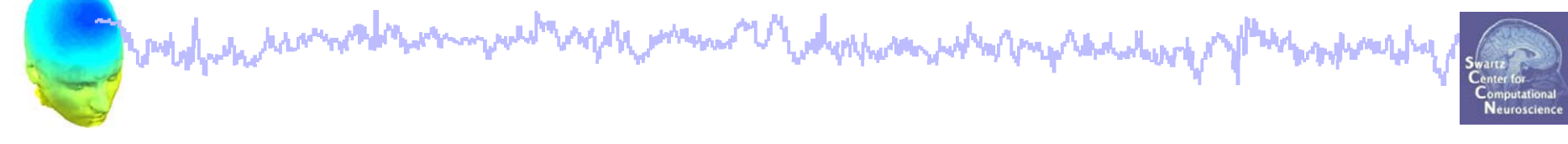

% Load \*raw\* ERSP data

load\_string = `C:\EEGLAB\_WORKSHOP\STUDY\S01\attend1\_pos1.icaersp`;

ERSPdata = load('-mat',load\_string); % .mat format!

#### Task 1: Raw data structure

Jund free how we want when the second of the second of the

#### >> ERSPdata

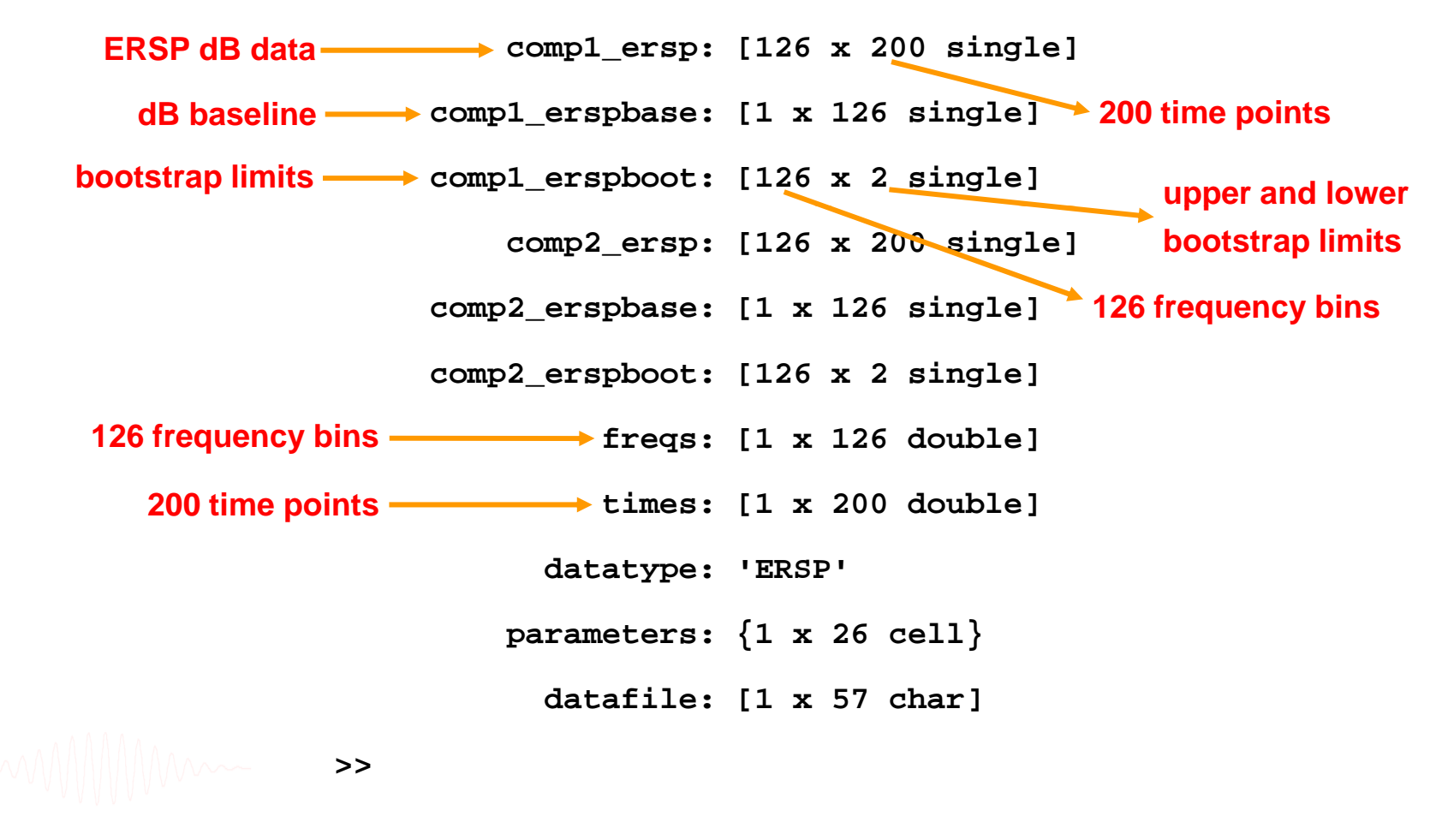

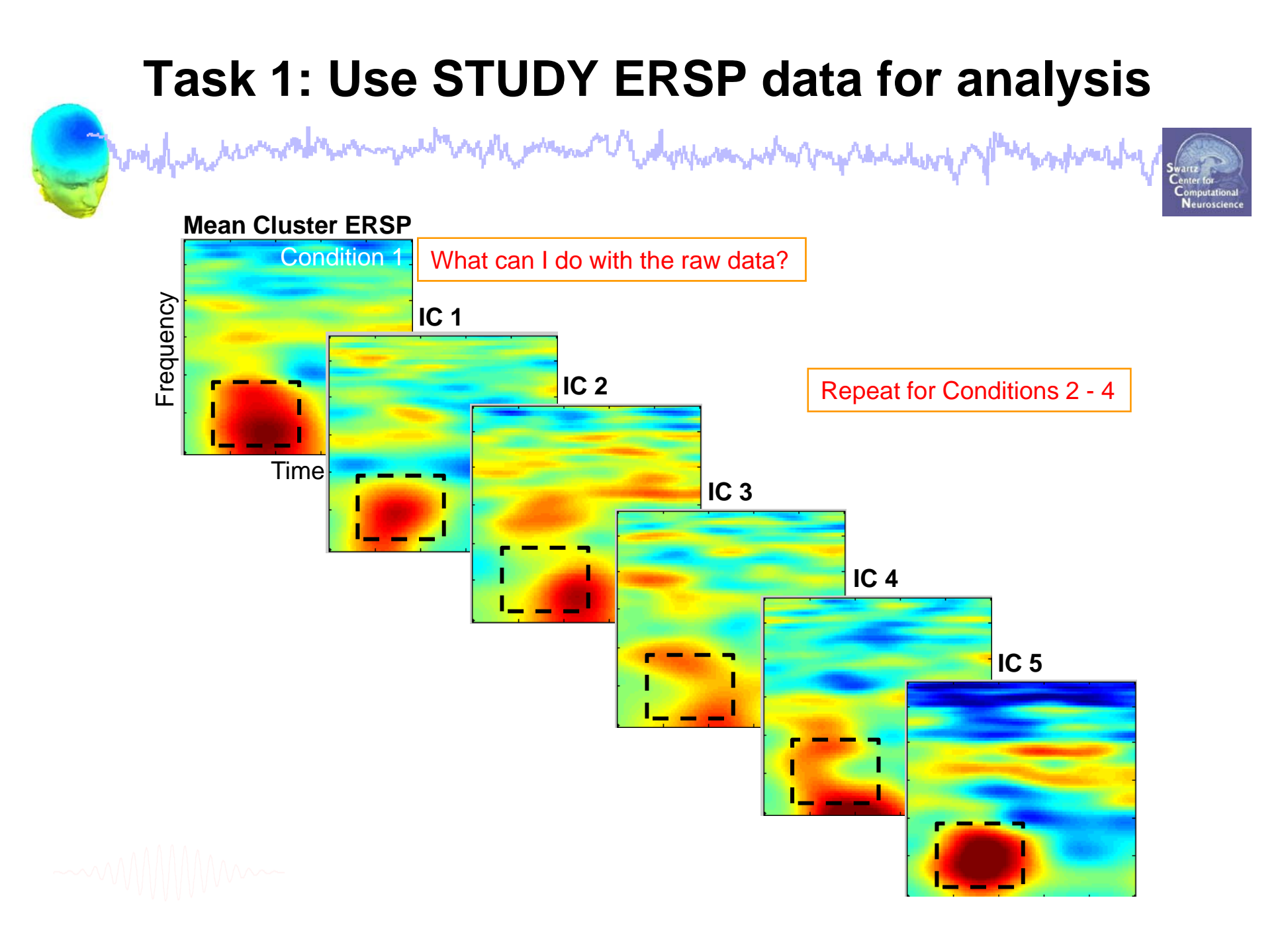

#### Task 1: Mean theta power across conditions Comments mill Neuro <u>File Edit View Insert Tools Desktop Window Help</u> D 😹 🖶 🗿 🔍 🔍 🍳 🤭 🕘 🐙 🗖 📰 💷 🗖 Theta power between 250 and 500 ms post-stimulus IC 4 2.5 IC 6 IC 1 IC 7 2 IC 27 1.5 Power dB 0.5 C Quickly assess inter-subject -0.5 and condition variability NONTargetAttendL NONTargetAttendR TargetAttendL TargetAttendR

# **STUDY** analysis

and when a second when the second of the second of the sec

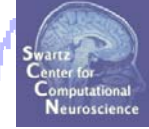

Task 1 Load/plot/use STUDY ERSP data Task 2 Cluster ERP image (IC polarity) Task 3 Cluster ERP analysis

Exercise...

# Task 2: Cluster ERP image

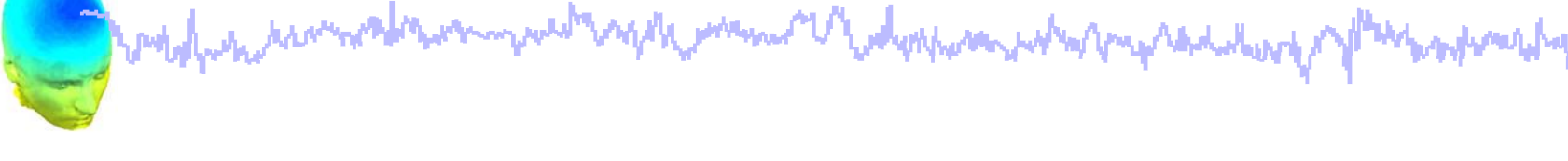

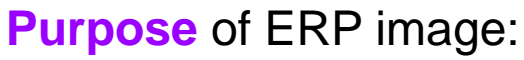

- Observe single-trial dynamics of an IC activation (or power)

#### Purpose of CLUSTER ERP image:

- Observe single-trial dynamics of multiple matched ICs from several subjects

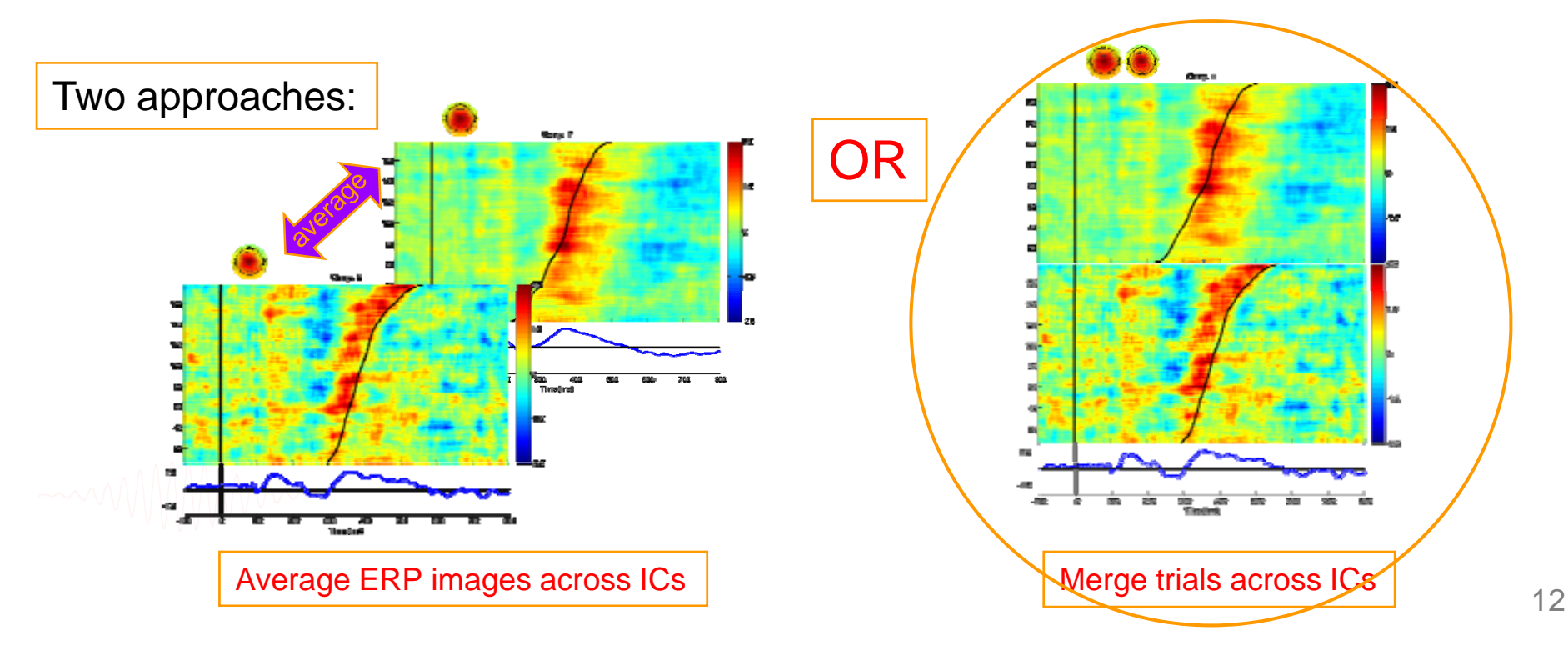

#### Task 2: Cluster ERP image: match polarity

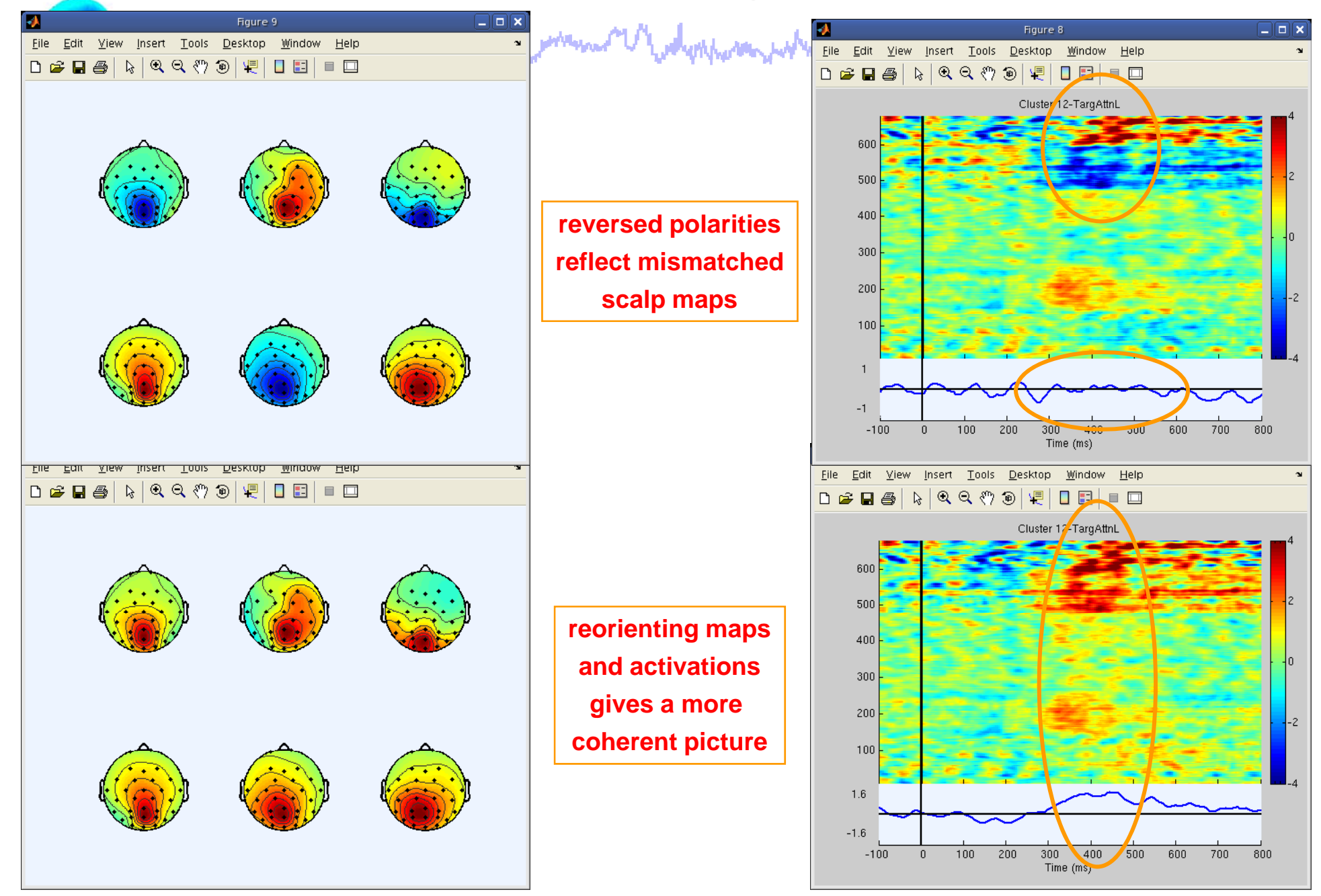

# Task 2: Matching activation polarity

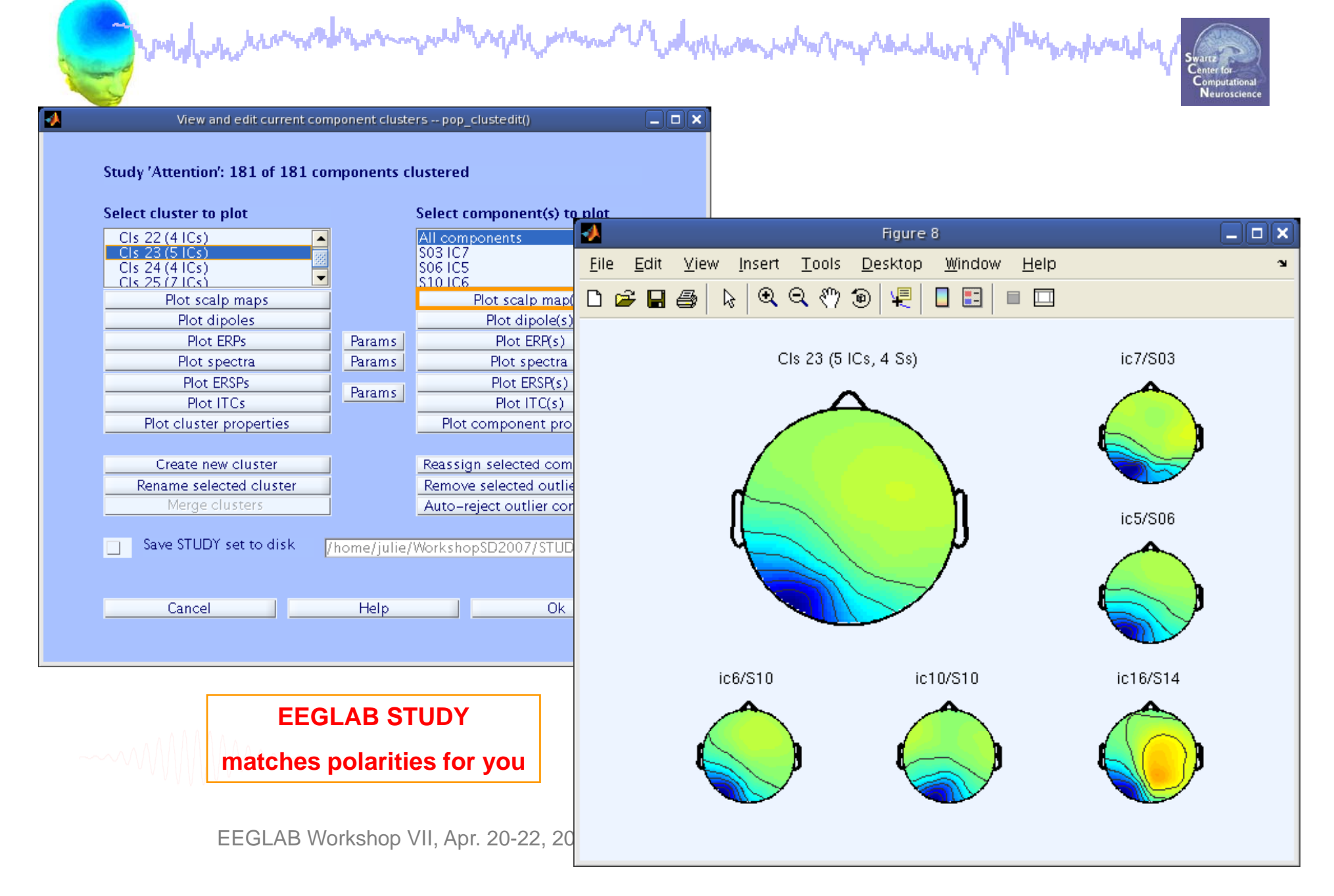

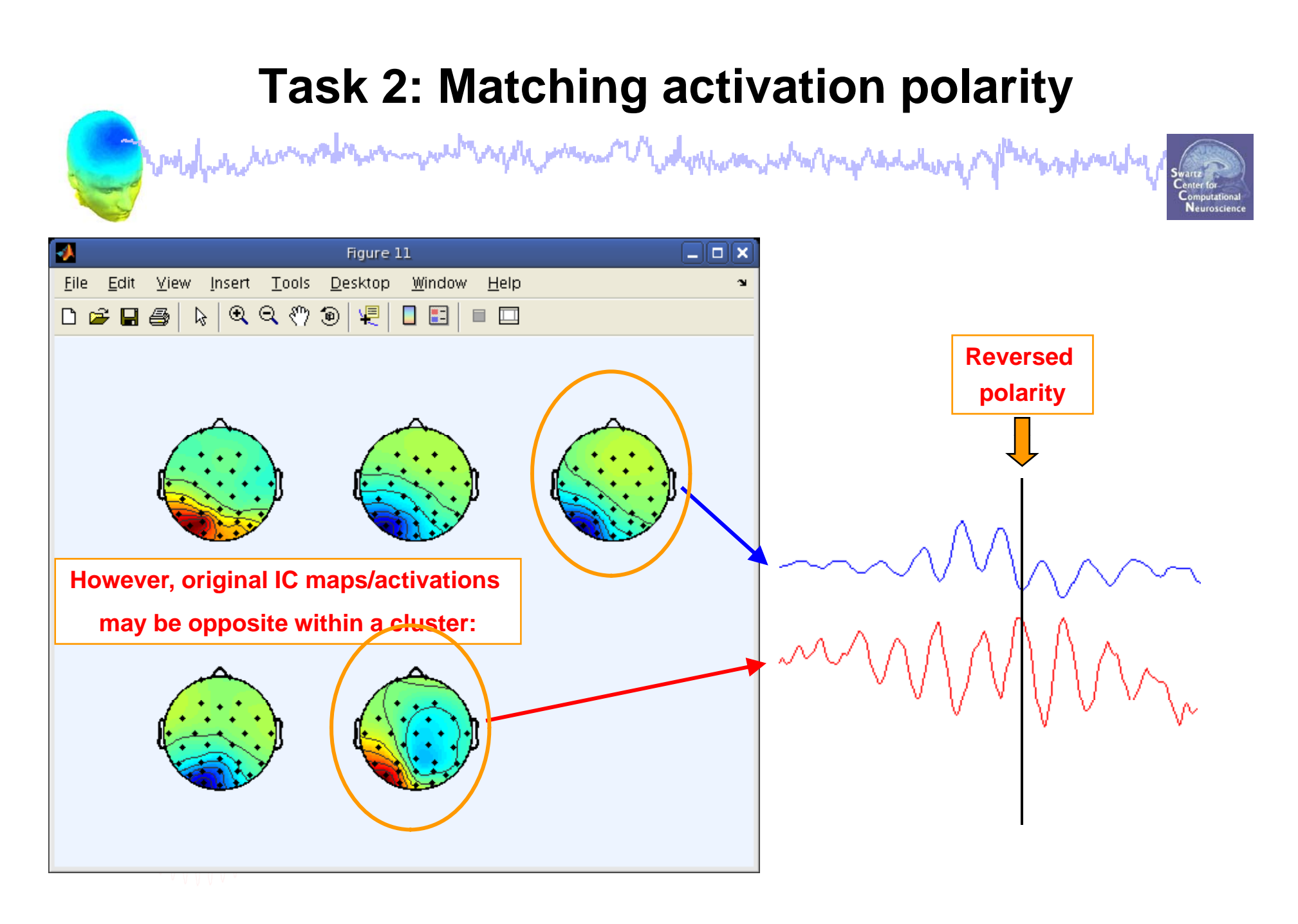

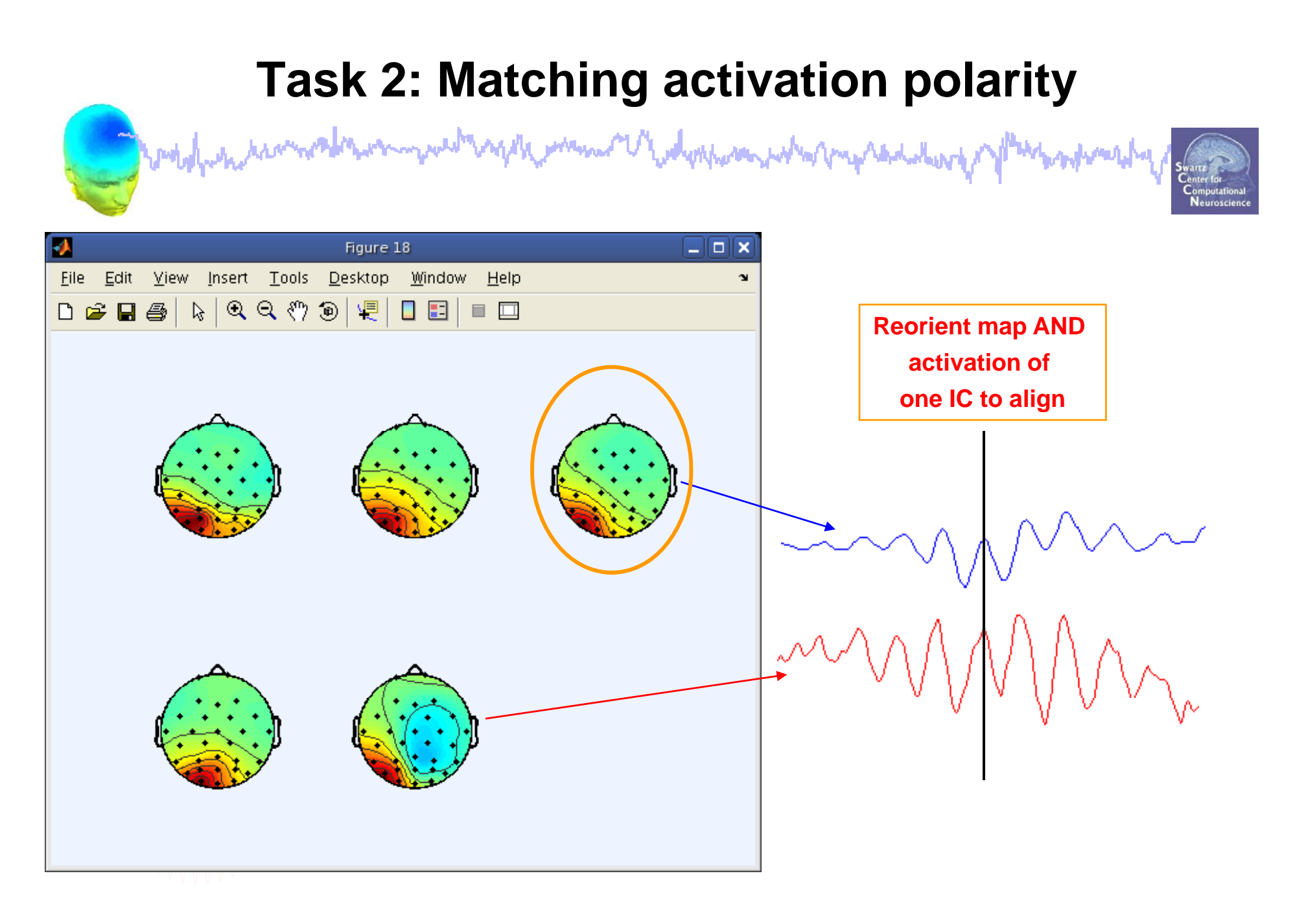

### Task 2: Cluster ERP image: RT sort

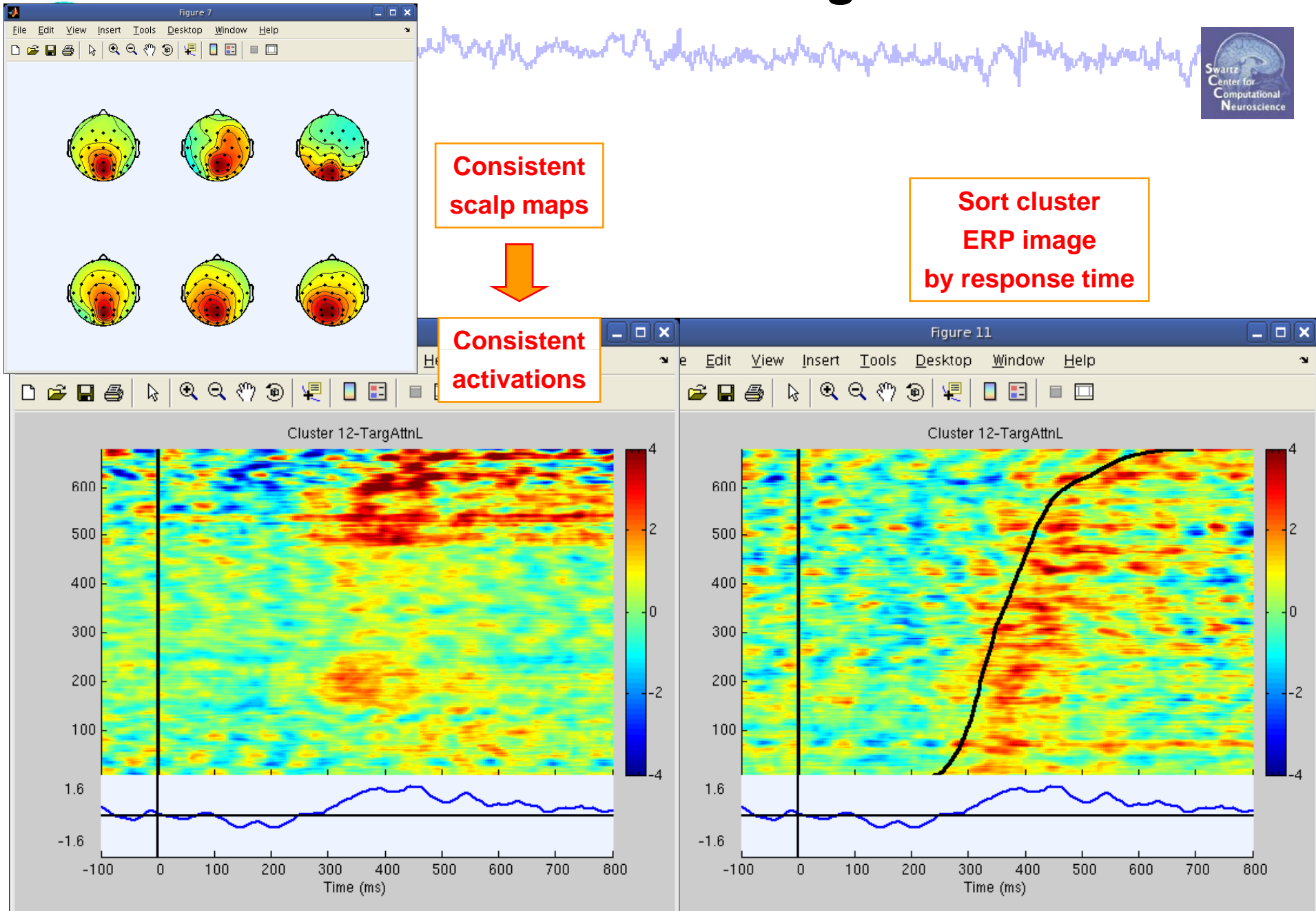

# **STUDY** analysis

and when a second when the second of the second of the sec

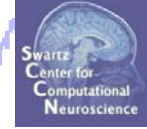

Task 1 Load/plot/use STUDY ERSP data Task 2 Cluster ERP image (IC polarity) Task 3 Cluster ERP analysis

#### Exercise...

### **REVIEW: Single-subject IC ERP envelope**

man maker maker and a second and a second and a second and a second and a second and a second and a second and a second and a second and a second and a second a second a se

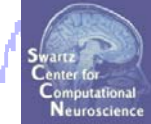

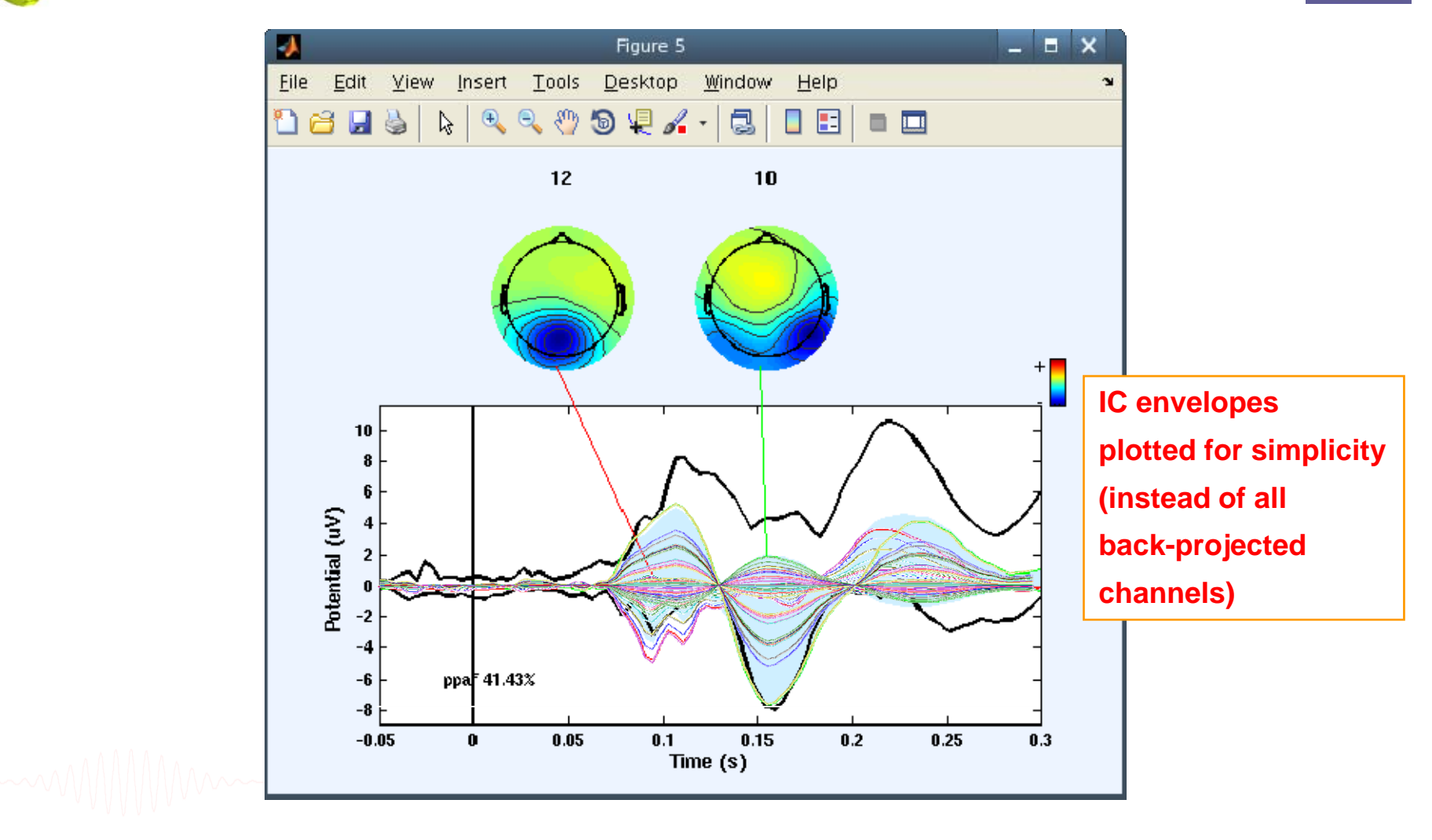

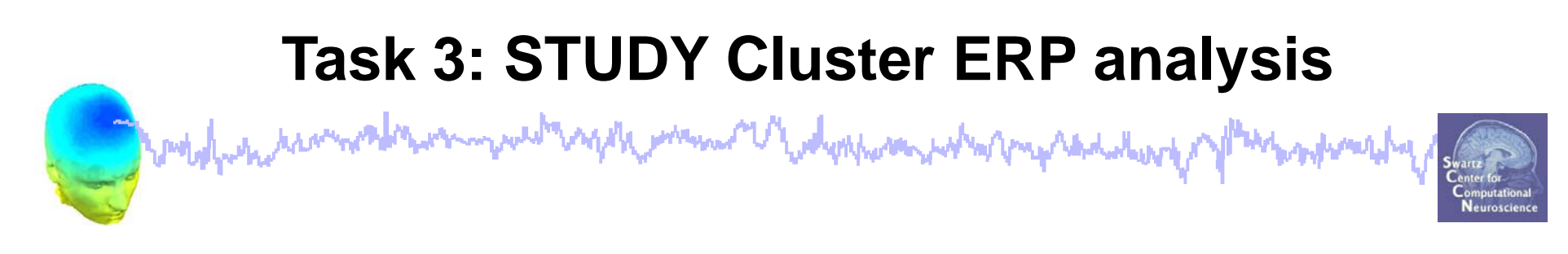

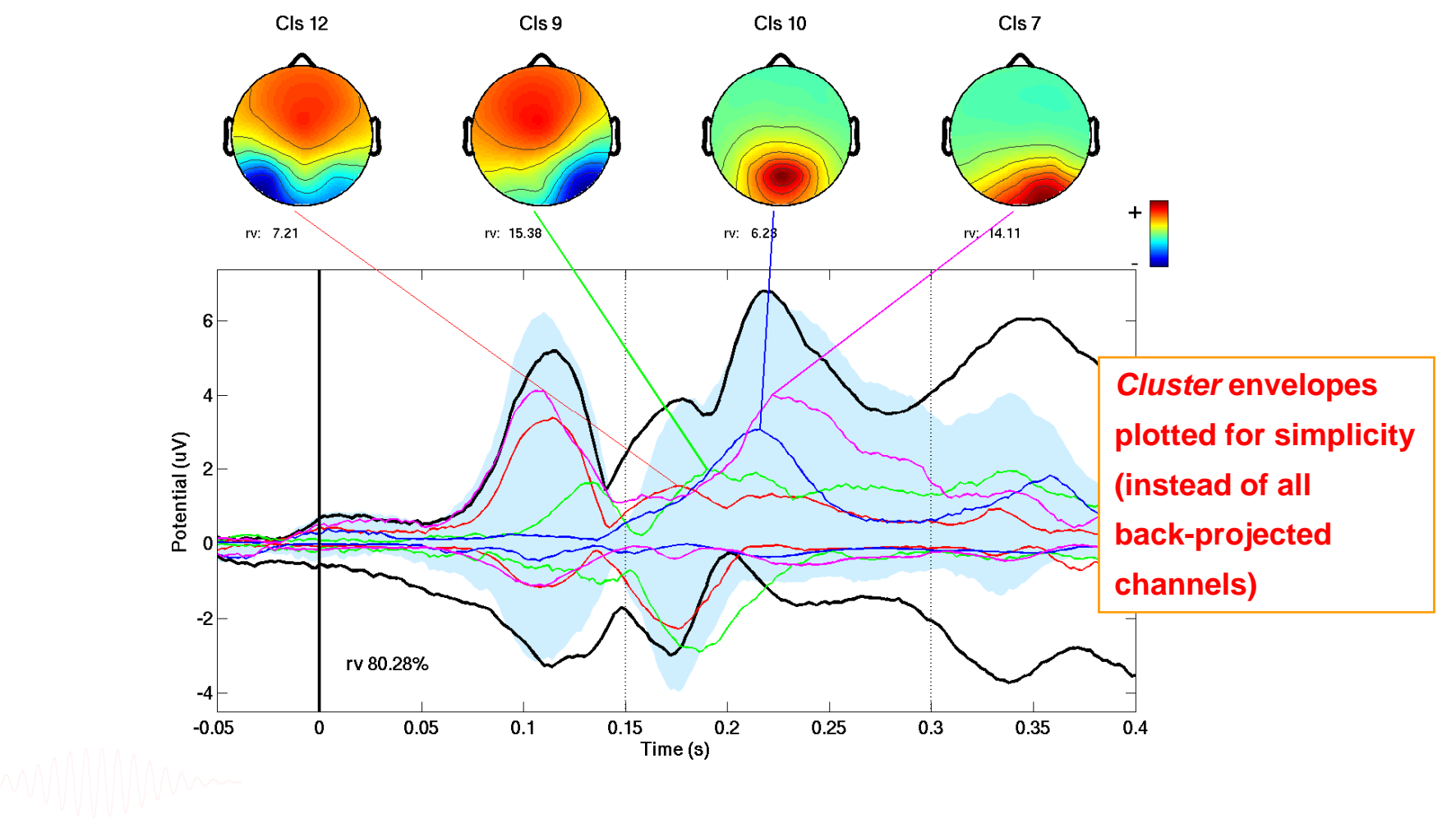

# Task 3: STUDY Cluster ERP analysis

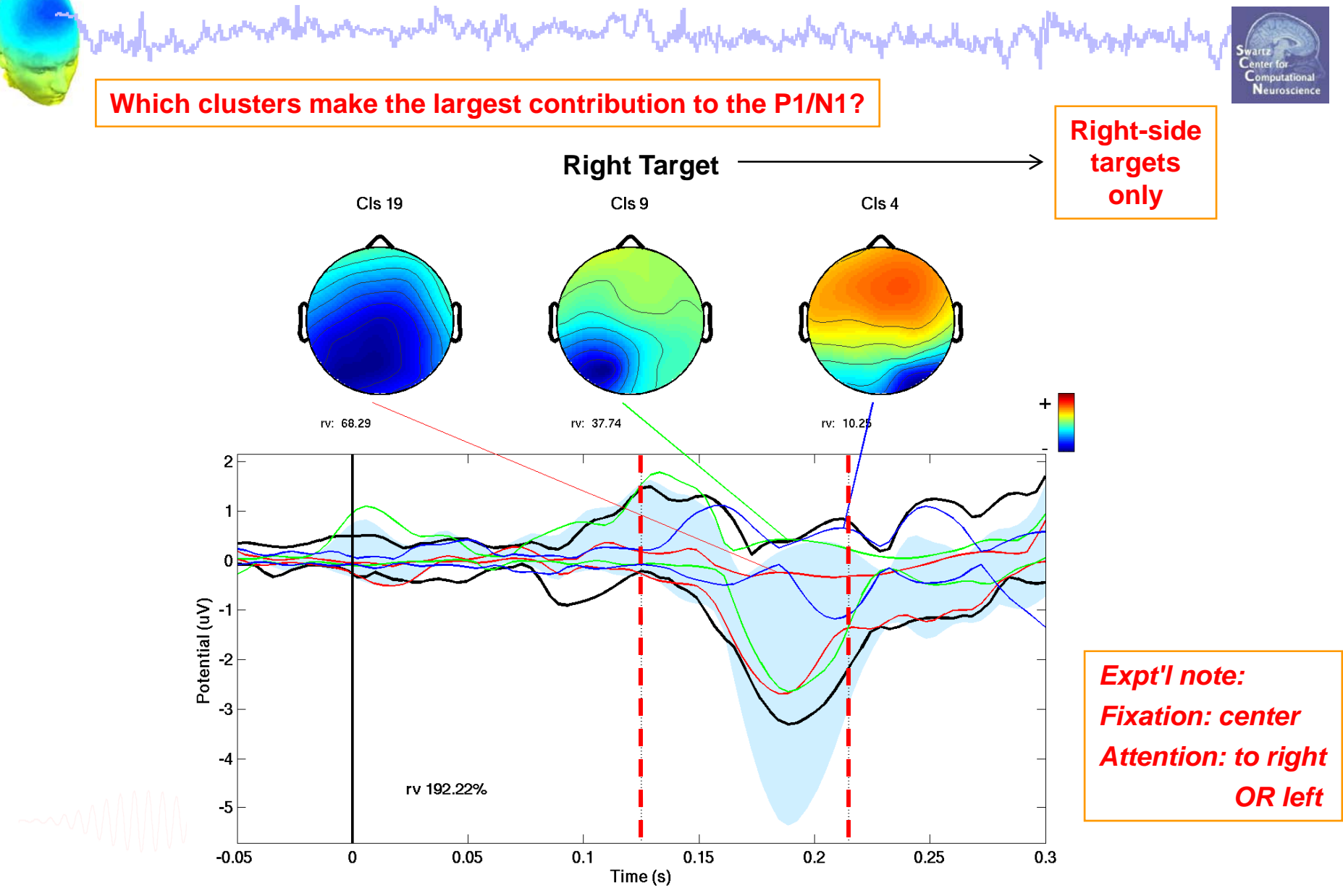

EEGLAB Workshop VII, Apr. 20-22, 2009, Bloomington, IN: Julie Onton -STUDY analysis

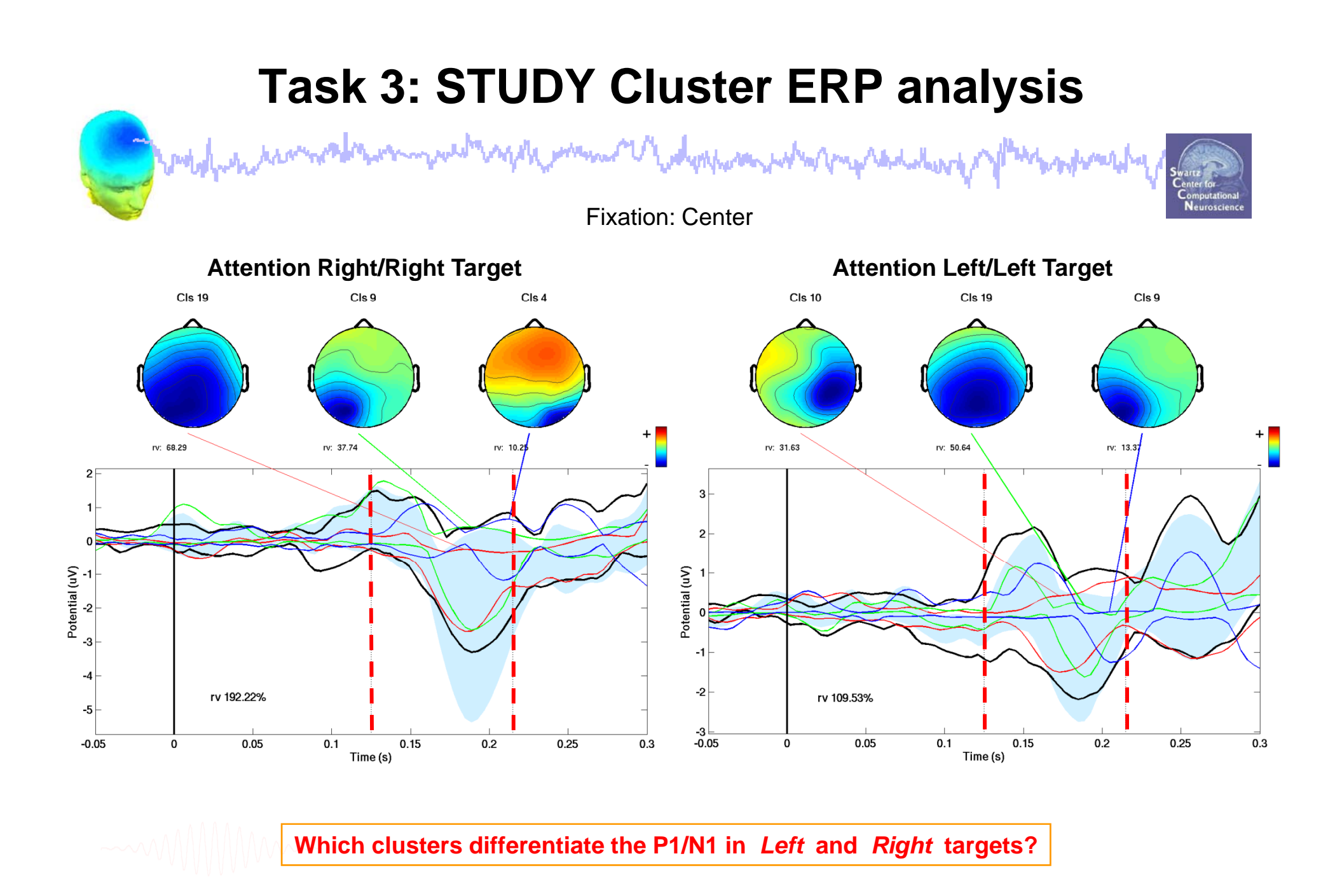

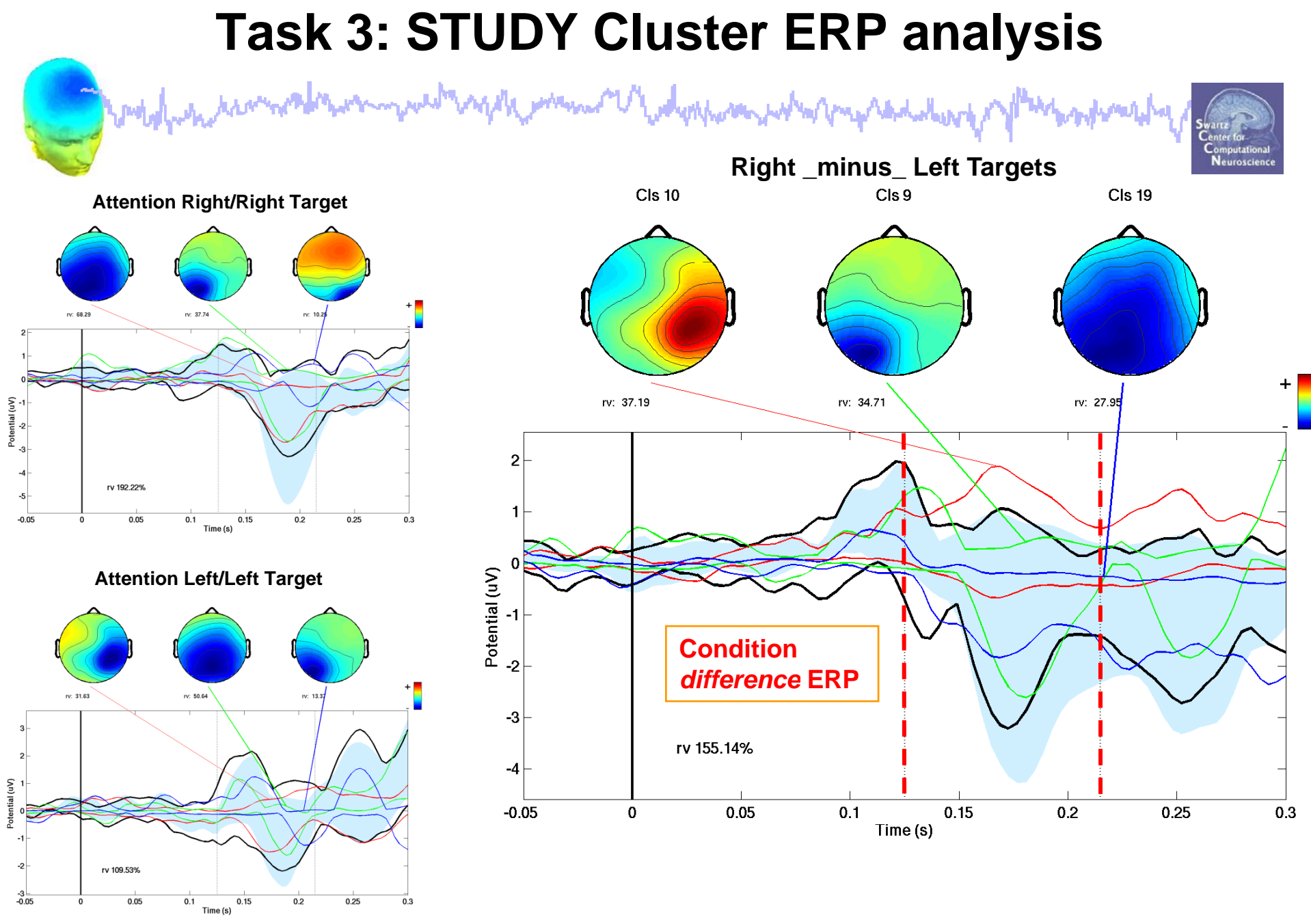

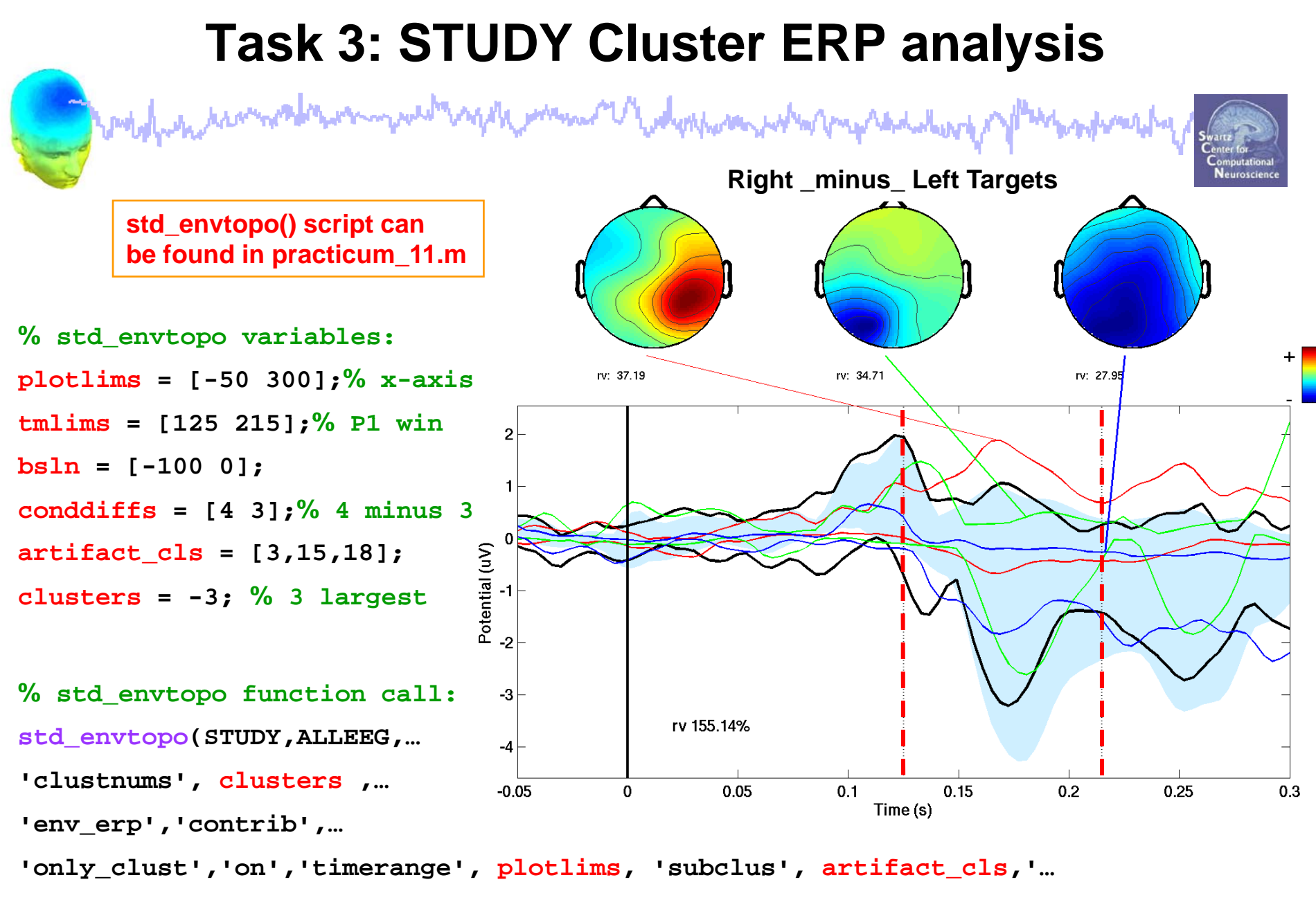

```
limcontrib', tmlims, 'baseline', bsln, 'diff', conddiffs);
```

# Exercise

when him and the man of the second of the second of the se

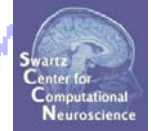

- ALL
  - Load workshop STUDY
- Novice
  - Load and plot individual ERSPs for one or more clusters.
  - How consistent are the ERSPs in these clusters?

#### • Intermediate

- Pick a cluster to investigate
- Plot mean power in a small time/frequency window across all ICs and conditions for this cluster

#### Advanced

- Plot ERP image for a single cluster sorting for response time.
- Plot cluster ERP (std\_envtopo) and compare with ERP image

\*\* All scripts for Intermediate/Advanced exercises can be found in ..../EEGLAB\_WORKSHOP/Scripts/practicum\_11.m